# SCILOTHURNER FILMTAGE JOURNEES DE SCILEURE GIORNATE DI SCILETTA SCILOTHURN FILM FESTIVAL

## INFORMATIONS TECHNIQUES DCP-UPLOAD PAR FTP (FILE TRANSFER PROTOCOL)

### En général

Il n'est pas nécessaire de compresser le dossier qui contient le DCP. Le compactage peut plutôt être une source d'erreur.

Si le DCP a été créé avec «DCP-o-matic» : ne téléversez pas l'ensemble du dossier du projet, mais seulement le DCP qu'il contient - vous économiserez ainsi près de 50% du temps de téléversement.

Pour que le transfert ne soit pas interrompu, l'économiseur d'écran et le mode d'économie d'énergie doivent être désactivés.

**Pour le téléversement, il faut utiliser un client FTP.** Nous recommandons FileZilla ou Cyberduck.

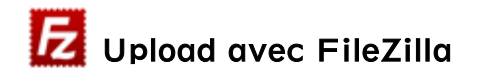

Pour que les données soient transférées intégralement et sans modification sur le serveur FTP, le type de transfert par défaut doit passer de «Automatique» à «Binaire».

FileZilla | Paramètres | Transferts | FTP : Types de fichiers | Type de transfert per défaut «Binaire» | confirmer avec OK

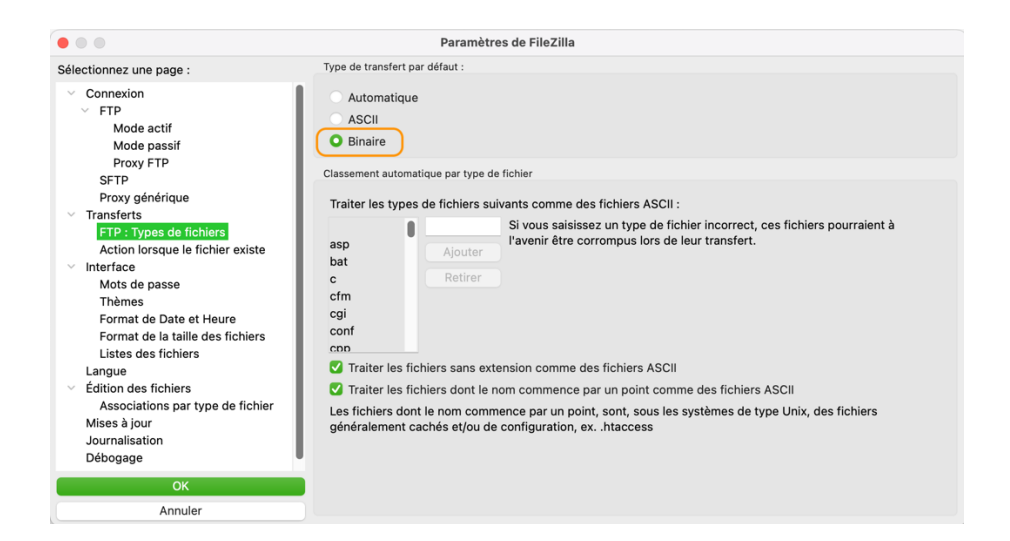

Untere Steingrubenstrasse 19, Postfach 1564, 4502 Solothurn T +41 32 625 80 80, F +41 32 623 64 10 info@solothurnerfilmtage.ch, solothurnerfilmtage.ch Saisir les données d'accès que nous vous avons envoyées par e-mail dans les champs correspondants et démarrer la connexion au serveur FTP.

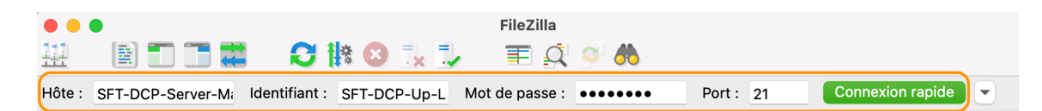

#### Le message suivant peut être ignoré :

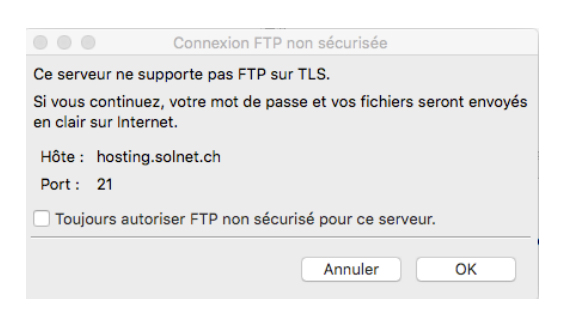

Dans la partie droite de l'interface du programme, le dossier cible est disponible (ici « DCP-FTP-Up-Load1 »). En cliquant sur le symbole du dossier avec le point d'interrogation, une fenêtre vide apparaît dans la partie inférieure.

| Server: /       | ~ |
|-----------------|---|
| CP-FTP-Up-Load1 |   |
|                 |   |

| Server: /DCP-FTP-Up-Load1 |                     |                  |  |  |
|---------------------------|---------------------|------------------|--|--|
| DCP-FTP-Up-Load1          |                     |                  |  |  |
|                           |                     |                  |  |  |
|                           |                     |                  |  |  |
|                           |                     |                  |  |  |
|                           |                     |                  |  |  |
| Dateiname 🔨               | Dateigröße Dateityp | Zuletzt geändert |  |  |
| · · ·                     |                     |                  |  |  |
| Leeres Verzeichnis        |                     |                  |  |  |
|                           |                     |                  |  |  |

Dans la partie gauche de l'interface du programme, naviguer vers le DCP et sélectionner «Envoyer» en faisant un clic droit sur le dossier contenant le DCP.

| al: /Volumes/N                                                                                                    |                                                                                       |                                                                                                    |                                                                                                    |
|----------------------------------------------------------------------------------------------------|---------------------------------------------------------------------------------------|----------------------------------------------------------------------------------------------------|----------------------------------------------------------------------------------------------------|
| >                                                                                                    | Kinoevents                                                                            |                                                                                                    |                                                                                                    |
| >                                                                                                    | Kleine Laterne                                                                        |                                                                                                    |                                                                                                    |
| >                                                                                                    | Papagei                                                                               |                                                                                                    |                                                                                                    |
| ~                                                                                                    | Pause Scope                                                                           |                                                                                                    |                                                                                                    |
|                                                                                                    | PauseFlat_PSA-1-25_F_                                                                 | _XX-XX_MOS_2K_RAI_20240515_RAI_SMPTE_OV                                                                                                    |                                                                                                    |
|                                                                                                    | PauseFlat_PSA-1_F_XX-                                                                 | -XX_MOS_2K_RAI_20240515_RAI_IOP_OV                                                                                                    |                                                                                                    |
|                                                                                                    | PauseScope_PSA-1-25_                                                                  | _S_XX-XX_MOS_2K_RAI_20240228_RAI_SMPTE_OV                                                                                                    |                                                                                                    |
|                                                                                                    | PauseScope_PSA-1_S_                                                                   | XX-XX_MOS_2K_RAI_20240228_RAI_IOP_OV                                                                                                    |                                                                                                    |
|                                                                                                    | analysis                                                                              |                                                                                                    |                                                                                                    |
|                                                                                                    | info                                                                                  |                                                                                                    |                                                                                                    |
|                                                                                                    | video                                                                                 |                                                                                                    |                                                                                                    |
| einame 🔨                                                                                                    |                                                                                       | Dateigröße                                                                                                    | Dateityp                                                                                                    |
|                                                                                                    |                                                                                       |                                                                                                    |                                                                                                    |
|                                                                                                    |                                                                                       |                                                                                                    |                                                                                                    |
| <br>PauseFlat_PSA                                                                                                    | -1-25_F_XX-XX_MOS_2K_R                                                                | RAI_20240515_RAI_SMPTE_OV                                                                                                    | Verzeichr                                                                                                    |
| <br>PauseFlat_PSA                                                                                                    | -1-25_F_XX-XX_MOS_2K_R                                                                | RAI_20240515_RAI_SMPTE_OV<br>0240515_RAI_IOP_OV                                                                                                    | Verzeichr<br>Verzeichr                                                                                                    |
| PauseFlat_PSA                                                                                                    | -1-25_F_XX-XX_MOS_2K_R                                                                | RAI_20240515_RAI_SMPTE_OV<br>240515_RAI_IOP_OV<br>RAI_20240228_RAI_SMPTE_OV                                                                                                    | Verzeichr<br>Verzeichr<br>Verzeichr                                                                                                    |
| <br>PauseFlat_PSA<br>TEnvoye                                                                                          | -1-25_F_XX-XX_MOS_2K_F<br>r<br>r à la file d'attente                                  | RAI_20240515_RAI_SMPTE_OV<br>240515_RAI_IOP_OV<br>RAI_20240228_RAI_SMPTE_OV<br>_20240228_RAI_IOP_OV                                                                                                    | Verzeichr<br>Verzeichr<br>Verzeichr<br>Verzeichr                                                                                                    |
| PauseFlat_PSA     Envoye     Ajouter                                                                                  | -1-25_F_XX-XX_MOS_2K_F<br>r<br>à la file d'attente                                    | RAI_20240515_RAI_SMPTE_OV<br>0240515_RAI_IOP_OV<br>RAI_20240228_RAI_SMPTE_OV<br>_20240228_RAI_IOP_OV                                                                                                    | Verzeichr<br>Verzeichr<br>Verzeichr<br>Verzeichr                                                                                                    |
| Ajouter                                                                                                    | -1-25_F_XX-XX_MOS_2K_F<br>?<br>^ à la file d'attente                                  | RAI_20240515_RAI_SMPTE_OV<br>P240515_RAI_IOP_OV<br>RAI_20240228_RAI_SMPTE_OV<br>_20240228_RAI_IOP_OV                                                                                                    | Verzeichr<br>Verzeichr<br>Verzeichr<br>Verzeichr<br>Verzeichr<br>Verzeichr                                                                                              |
| PauseFlat_PSA TEnvoye Ajouter Ouvrir                                                                                  | -1-25_F_XX-XX_MOS_2K_F<br>Pr<br>r à la file d'attente                                 | RAI_20240515_RAI_SMPTE_OV<br>240515_RAI_IOP_OV<br>RAI_20240228_RAI_SMPTE_OV<br>_20240228_RAI_IOP_OV                                                                                                    | Verzeichr<br>Verzeichr<br>Verzeichr<br>Verzeichr<br>Verzeichr<br>Verzeichr                                                                                              |
| PauseFlat_PSA      Envoye     Ajouter Ouvrir                                                                          | -1-25_F_XX-XX_MOS_2K_F<br>er<br>`à la file d'attente                                  | RAI_20240515_RAI_SMPTE_OV<br>240515_RAI_IOP_OV<br>RAI_20240228_RAI_SMPTE_OV<br>_20240228_RAI_IOP_OV                                                                                                    | Verzeicht<br>Verzeicht<br>Verzeicht<br>Verzeicht<br>Verzeicht<br>Verzeicht<br>Verzeicht                                                                                 |
| PauseFlat_PSA      Envoye     Ajouter Ouvrir Créer un d                                                               | -1-25_F_XX-XX_MOS_2K_F<br>r<br>r à la file d'attente<br>ossier                        | RAI_20240515_RAI_SMPTE_OV<br>1240515_RAI_IOP_OV<br>RAI_20240228_RAI_SMPTE_OV<br>_20240228_RAI_IOP_OV<br>8196                                                                                                    | Verzeicht<br>Verzeicht<br>Verzeicht<br>Verzeicht<br>Verzeicht<br>Verzeicht<br>Verzeicht<br>Verzeicht<br>Datei                                                           |
| PauseFlat_PSA  PauseFlat_PSA  Convert  Cuvrir  Créer un d  Créer un d                                                 | -1-25_F_XX-XX_MOS_2K_F<br>r<br>r à la file d'attente<br>ossier<br>ossier et y accéder | RAI_20240515_RAI_SMPTE_OV<br>240515_RAI_IOP_OV<br>RAI_20240228_RAI_SMPTE_OV<br>_20240228_RAI_IOP_OV<br>8196                                                                                                    | Verzeichn<br>Verzeichn<br>Verzeichn<br>Verzeichn<br>Verzeichn<br>Verzeichn<br>Verzeichn<br>Verzeichn<br>Datei<br>txt-Datei                                              |
| PauseFlat_PSA PauseFlat_PSA Ajouter Ouvrir Créer un d Créer un d                                                      | -1-25_F_XX-XX_MOS_2K_F<br>r<br>r à la file d'attente<br>ossier<br>ossier et y accéder | RAI_20240515_RAI_SMPTE_OV<br>240515_RAI_IOP_OV<br>RAI_20240228_RAI_SMPTE_OV<br>_20240228_RAI_IOP_OV<br>8196<br>149<br>149<br>149<br>149                                                                                                    | Verzeicht<br>Verzeicht<br>Verzeicht<br>Verzeicht<br>Verzeicht<br>Verzeicht<br>Verzeicht<br>Verzeicht<br>Datei<br>txt-Datei                                              |
| PauseFlat_PSA PauseFlat_PSA Provye A Ajouter Ouvrir Créer un d Créer un d Supprimer                                   | -1-25_F_XX-XX_MOS_2K_F<br>r à la file d'attente<br>ossier<br>ossier et y accéder      | RAI_20240515_RAI_SMPTE_OV<br>240515_RAI_IOP_OV<br>RAI_20240228_RAI_SMPTE_OV<br>_20240228_RAI_IOP_OV<br>8196<br>149<br>1_20240515_RAI_SMPTE_OV.dcpdig<br>881<br>240515_RAI_SMPTE_OV.dcpdig<br>881                                                                         | Verzeicht<br>Verzeicht<br>Verzeicht<br>Verzeicht<br>Verzeicht<br>Verzeicht<br>Verzeicht<br>Verzeicht<br>Datei<br>txt-Datei<br>dcpdig-D<br>dcpdig-D                      |
| PauseFlat_PSA PauseFlat_PSA PauseFlat_PSA Ajouter Ouvrir Créer un d Créer un d Supprimer Renommer                     | -1-25_F_XX-XX_MOS_2K_F<br>r à la file d'attente<br>ossier<br>ossier et y accéder      | RAI_20240515_RAI_SMPTE_OV<br>240515_RAI_IOP_OV<br>20240228_RAI_SMPTE_OV<br>20240228_RAI_IOP_OV<br>8196<br>149<br>1_20240515_RAI_SMPTE_OV.dcpdig<br>881<br>0240515_RAI_IOP_OV.dcpdig<br>881<br>881<br>881<br>881<br>881<br>881<br>881<br>88                               | Verzeicht<br>Verzeicht<br>Verzeicht<br>Verzeicht<br>Verzeicht<br>Verzeicht<br>Verzeicht<br>Verzeicht<br>Datei<br>txt-Datei<br>dcpdig-D<br>dcpdig-D                      |
| PauseFlat_PSA PauseFlat_PSA Convert PauseFlat_PSA Ajouter Ouvrir Créer un d Créer un d Supprimer Renommetr PauseScope | -1-25_F_XX-XX_MOS_2K_F<br>r à la file d'attente<br>ossier<br>ossier et y accéder      | RAI_20240515_RAI_SMPTE_OV<br>240515_RAI_IOP_OV<br>RAI_20240228_RAI_SMPTE_OV<br>_20240228_RAI_IOP_OV<br>8196<br>149<br>_20240515_RAI_SMPTE_OV.dcpdig<br>881<br>2240515_RAI_OP_OV.dcpdig<br>883<br>0240515_RAI_SMPTE_OV.dcpdig<br>883<br>020228_RAI_SMPTE_OV.dcpdig<br>883 | Verzeicht<br>Verzeicht<br>Verzeicht<br>Verzeicht<br>Verzeicht<br>Verzeicht<br>Verzeicht<br>Verzeicht<br>Datei<br>txt-Datei<br>dcpdig-D<br>dcpdig-D<br>dcpdig-D          |
| PauseFlat_PSA PauseFlat_PSA PauseFlat_PSA Ajouter Ouvrir Créer un d Créer un d Supprimer Renommer rausescupe_r-       | -1-25_F_XX-XX_MOS_2K_F<br>r à la file d'attente<br>ossier<br>ossier et y accéder      | RAI_20240515_RAI_SMPTE_OV<br>240515_RAI_IOP_OV<br>RAI_20240228_RAI_IOP_OV<br>_20240228_RAI_IOP_OV<br>149<br>I_20240515_RAI_SMPTE_OV.dcpdig<br>RAI_20240228_RAI_SMPTE_OV.dcpdig<br>RAI_20240228_RAI_SMPTE_OV.dcpdig<br>883<br>Vari_20240228_RAI_IOP_OV.dcpdig<br>22074    | Verzeicht<br>Verzeicht<br>Verzeicht<br>Verzeicht<br>Verzeicht<br>Verzeicht<br>Verzeicht<br>Verzeicht<br>Datei<br>txt-Datei<br>dcpdig-D<br>dcpdig-D<br>dcpdig-D<br>Datei |

Le DCP est maintenant en train d'être téléversé. L'état du transfert est visible tout en bas dans FileZilla. Une fois le téléversement réussi, tous les messages des fichiers sont affichés dans l'onglet «Transferts réussis».

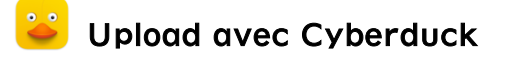

Commencer par établir une nouvelle connexion :

| ● ● ● ቹ 🖪 🕙 💝 Cyberduck | C+<br>Ouvrir une connexion | <b>☆</b> ∽<br>Action | Č<br>Actualiser | /<br>Éditer | Q<br>Rechercher | <b>A</b><br>Déconnecter | Non enregistré |
|-------------------------|----------------------------|----------------------|-----------------|-------------|-----------------|-------------------------|----------------|
|                         |                            |                      |                 |             |                 |                         |                |

Saisir les données d'accès que nous vous avons envoyées par e-mail dans les champs correspondants et démarrer la connexion au serveur FTP.

| 칠 FTP (File Transfe   | r Protocol)                          | 0         |
|-----------------------|--------------------------------------|-----------|
| Serveur :             | SFT-DCP-Server-Master.DiskStation.me | Port: 21  |
| Nom d'utilisateur:    | SFT-DCP-Up-Load                      |           |
| Mot de passe:         | •••••                                |           |
|                       | Session anonyme                      |           |
| Clé privée SSH :      | Aucun                                | \$        |
| V Ajouter au troussea | au ? Annuler                         | Connecter |

Untere Steingrubenstrasse 19, Postfach 1564, 4502 Solothurn T +41 32 625 80 80, F +41 32 623 64 10 info@solothurnerfilmtage.ch, solothurnerfilmtage.ch

#### Le message suivant peut être ignoré :

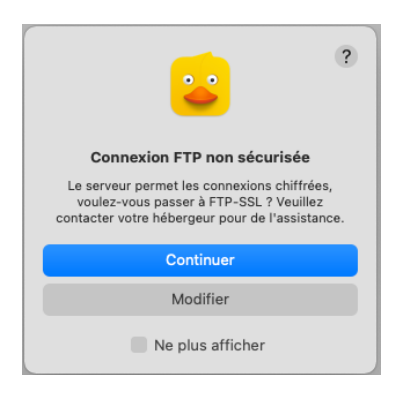

# Avec drag & drop, copier le DCP dans le dossier cible (ici «DCP-FTP-Up-Load2»).

|                                       | SFT-DCP-Server-Master.DiskStation.me – FTP<br>SFT-DCP-Up-Load2@SFT-DCP-Server-Master.DiskStation | €+<br>Neue Verbindung | <b>☆</b> ∨<br>Aktion | ر<br>Aktualisieren | 0<br>Editieren | Q<br>Suche | A<br>Trennen |
|---------------------------------------|--------------------------------------------------------------------------------------------------|-----------------------|----------------------|--------------------|----------------|------------|--------------|
| I I I I I I I I I I I I I I I I I I I |                                                                                                  |                       |                      |                    |                | 0          |              |
| Dateiname                             | <ul> <li>Größe</li> </ul>                                                                        | Änder                 | ungsdatur            | m                  |                |            |              |
| > DCP-FTP-Up-Load2                    |                                                                                                  | 144 B 29.10.          | 24, 18:3             | 0                  |                |            |              |
|                                       |                                                                                                  |                       |                      |                    |                |            |              |
|                                       |                                                                                                  |                       |                      |                    |                |            |              |
|                                       |                                                                                                  |                       |                      |                    |                |            |              |
|                                       |                                                                                                  |                       |                      |                    |                |            |              |

Le DCP est maintenant en train d'être téléversé. L'état du transfert est visible dans la fenêtre «Transferts».

Les téléversements réussis sont reconnaissables au point vert.

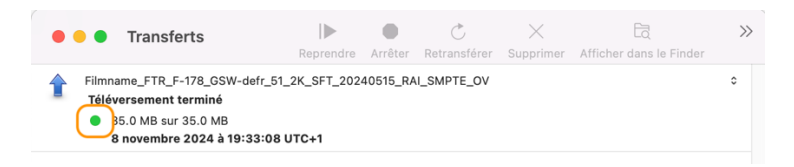

### Après Upload

Une fois le transfert réussi, nous vérifierons l'intégralité des données de votre DCP. Il ne s'agit pas d'un test de qualité du contenu - celui-ci relève de la responsabilité des producteurs de DCP.

Les données téléversées ne peuvent être ni effacées ni téléchargées.